Drucker auf Windows einrichten

## Drucker auf Windows einrichten

| Adobe-PostScript-Druckertreiber-Installation | Seite | 1 |  |
|----------------------------------------------|-------|---|--|
| Adobe-PostScript-Drucker konfigurieren       | Seite | 5 |  |

Mit der Installation des Programmpakets **Acrobat Professional** wird gleichzeitig der Drucker **Adobe PDF** installiert, der PostScript-Dateien im Hintergrund erzeugt und diese sofort über die **Distiller Library** zu PDF konvertiert. Es handelt sich dabei um einen **Adobe-PostScript-Druckertreiber**, der jedoch mit einer speziellen PPD (Adobe PDF Converter) und einer direkten Anbindung an den Distiller ausgeliefert wird. Dieser Drucker wird vor allem für die PDF-Generierung aus Microsoft-Office-Programmen verwendet, daher sollte der Anschluss dieses Druckers nicht geändert werden.

Allen Anwendern, die kein Acrobat-Vollprogramm installiert haben oder die PostScript-Dateien ohne sofortige Konvertierung erzeugen möchten, empfehlen wir die Installation des Adobe-PostScript-Druckertreibers. Der Adobe-PostScript-Treiber ist im Gegensatz zu Microsoft-Treibern wesentlich professioneller und unterstützt PPD-Dateien deutlich besser.

Die neueste Version des Adobe-PostScript-Druckertreibers kann jederzeit kostenlos unter nachfolgender Adresse heruntergeladen werden: http://www.adobe.de > Downloads > Adobe PostScript 3 > Update > Win. Achten Sie darauf, dass Sie das Installationsprogramm des Adobe Universal PostScript Windows Driver Installer herunterladen, denn dieser Installer gilt für alle Betriebssysteme.

## Adobe-PostScript-Druckertreiber-Installation

**1.** Nach dem Download befindet sich das Installationsprogramm im zuvor ausgewählten Verzeichnis.

| 🚞 C:\Dokumer | nte und Einstellu | ingen\Mari | on Trar   | ner\Des | ktop\ | _0        | ×  |
|--------------|-------------------|------------|-----------|---------|-------|-----------|----|
| Datei Bearb  | eiten Ansicht     | Favoriten  | Extras    | ?       |       |           | 1  |
| 🛛 🌀 Zurück 🕞 | • 🕤 • 🍺           | Suche      | n 😥       | Ordner  |       | 3         | »  |
| Adresse 🙆 Ad | dobePS1.0.6       |            |           |         | D w   | echseln z | :u |
| winstger.ex  | e                 |            |           |         |       |           |    |
| 1 Objekt(e)  | 7,48 MB           | 3          | Arbeitspl | atz     |       |           | 1  |

- **2.** Beenden Sie alle Windows-Programme, bevor Sie mit der Installation beginnen.
- **3.** Starten Sie das Installationsprogramm durch einen Doppelklick auf das Symbol **winstger.exe.**
- **4.** Klicken Sie im **Willkommen**-Fenster auf den Schalter **Weiter** >, um mit der Installation fortzufahren.

Seite 1 von 8

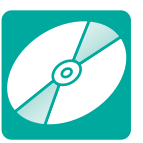

CD: PDF\_Vol\_01 Pfad: Software/WIN/Adobe Datei: winstger.exe

Adobe-PostScript-Druckertreiber

Installer für alle Betriebssysteme

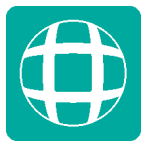

## Installation beginnen

Installationsprogramm des Adobe-PostScript-Druckertreibers